## CLI(Command Line Interface)를 통해 스위치에서 LLDP(Link Layer Discovery Protocol) MED(Media Endpoint Discovery) 포트 설정 구성

### 목표

이 문서에서는 CLI(Command Line Interface)를 통해 스위치에서 LLDP(Link Layer Discovery Protocol) 포트 설정을 구성하는 방법에 대한 지침을 제공합니다.

#### 소개

LLDP를 사용하면 디바이스에서 식별, 설정, 기능을 인접 디바이스에 알린 다음 Management Information Base(MIB)에 데이터를 저장할 수 있습니다. LLDP와 CDP(Cisco Discovery Protocol)는 모두 유사한 프로토콜이지만 LLDP는 공급업체 상호운용성을 촉진하고 CDP는 Cisco 소유 프로토 콜이라는 점이 다릅니다. 네이버 간에 공유되는 정보는 새 디바이스를 Local Area Network(LAN)에 추가하는 데 필요한 시간을 줄이는 데 도움이 되며, 여러 설정 문제를 해결하는 데 필요한 세부 정보 도 제공합니다.

LLDP는 시스코 전용 디바이스가 아닌 디바이스와 시스코 전용 디바이스 간에 작업을 해야 하는 시 나리오에서 사용할 수 있습니다. 스위치는 포트의 현재 LLDP 상태에 대한 모든 정보를 제공하며, 사용자는 이 정보를 사용하여 네트워크 내에서 연결성 문제를 해결할 수 있습니다. 이는 네트워크 에서 디바이스를 검색하기 위해 FindIT Network Management와 같은 네트워크 검색 애플리케이션 에서 사용하는 프로토콜 중 하나입니다.

LLDP MED(Media Endpoint Discovery)는 음성 또는 비디오와 같은 애플리케이션에 대한 네트워크 정책 광고, 디바이스 위치 검색, 문제 해결 정보 등을 지원하는 추가 기능을 제공합니다. LLDP-MED 네트워크 정책은 음성 또는 비디오와 같은 실시간 애플리케이션에 사용되는 컨피그레이션 설정 집 합입니다. 연결된 미디어 엔드포인트 디바이스에 대한 각 발신 LLDP 패킷에는 네트워크 정책이 포 함됩니다. MED는 네트워크 정책에 정의된 대로 트래픽을 전송합니다.

지정된 LAN 스위치에는 다음 기능 집합이 있는 디바이스가 연결될 수 있습니다.

- LLDP-MED만 지원하는 디바이스(예: 타사 전화기)
- CDP만 지원하는 디바이스(예: 이전 시스코 스위치 또는 이전 시스코 전화기)
- LLDP만 지원하는 디바이스(예: 타사 라우터 또는 타사 스위치)
- LLDP 및 CDP를 모두 지원하는 디바이스(예: 시스코 라우터)
- LLDP-MED 및 CDP를 모두 지원하는 디바이스(예: 시스코 전화기)

• LLDP, LLDP-MED 및 CDP를 지원하는 디바이스(예: 시스코 스위치)

아래 다이어그램은 CDP와 LLDP 또는 LLDP-MED 프로토콜이 시스코 디바이스에서 동시에 실행되 는 시나리오를 보여줍니다. 이러한 프로토콜을 비활성화할 수 있도록 컨트롤을 설정할 수 있습니다

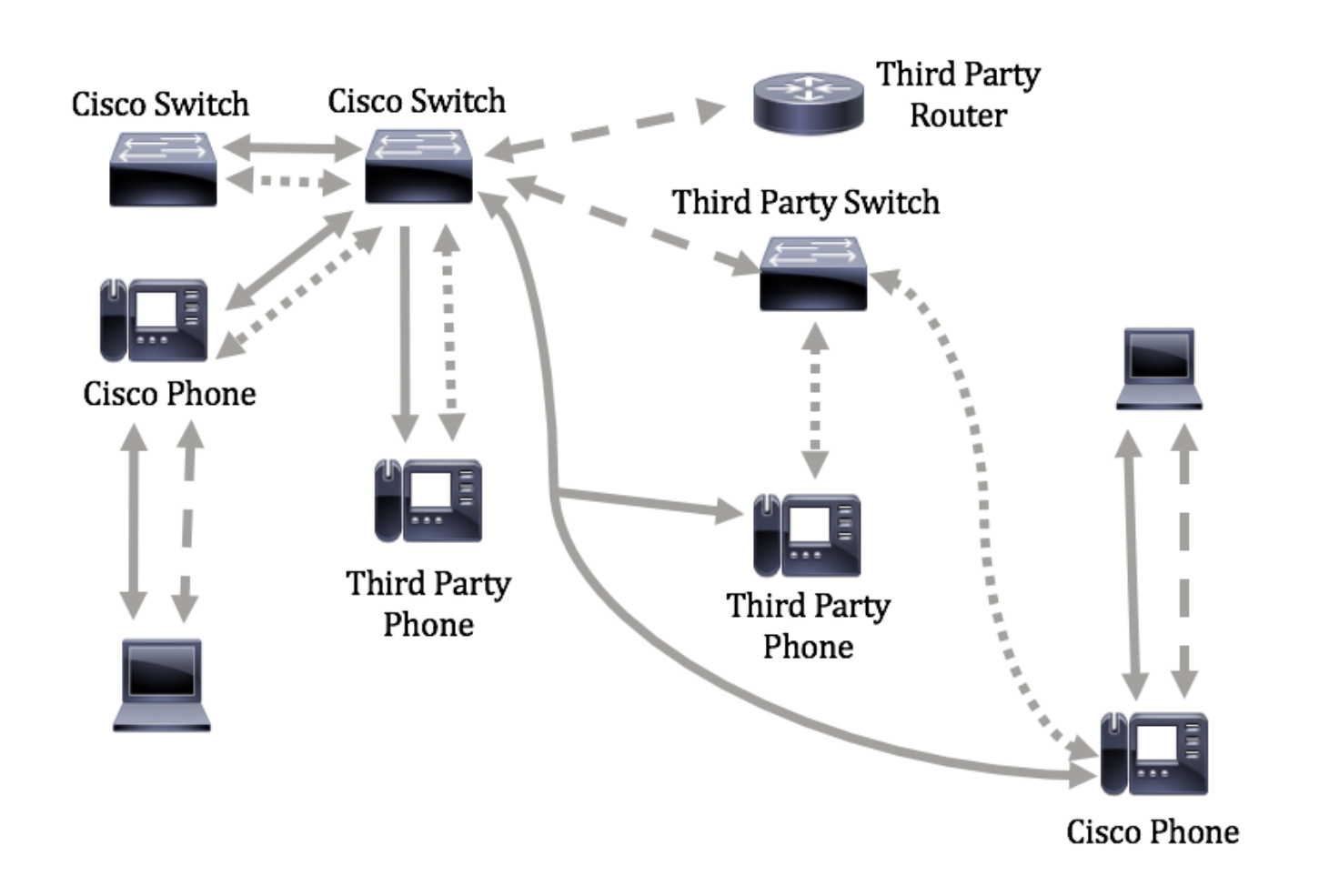

아래 다이어그램은 프로토콜의 제어가 이미 구성된 시나리오를 보여줍니다. CDP는 Cisco 디바이 스 간에 사용되고 LLDP-MED는 Cisco와 서드파티 디바이스 간에 사용됩니다.

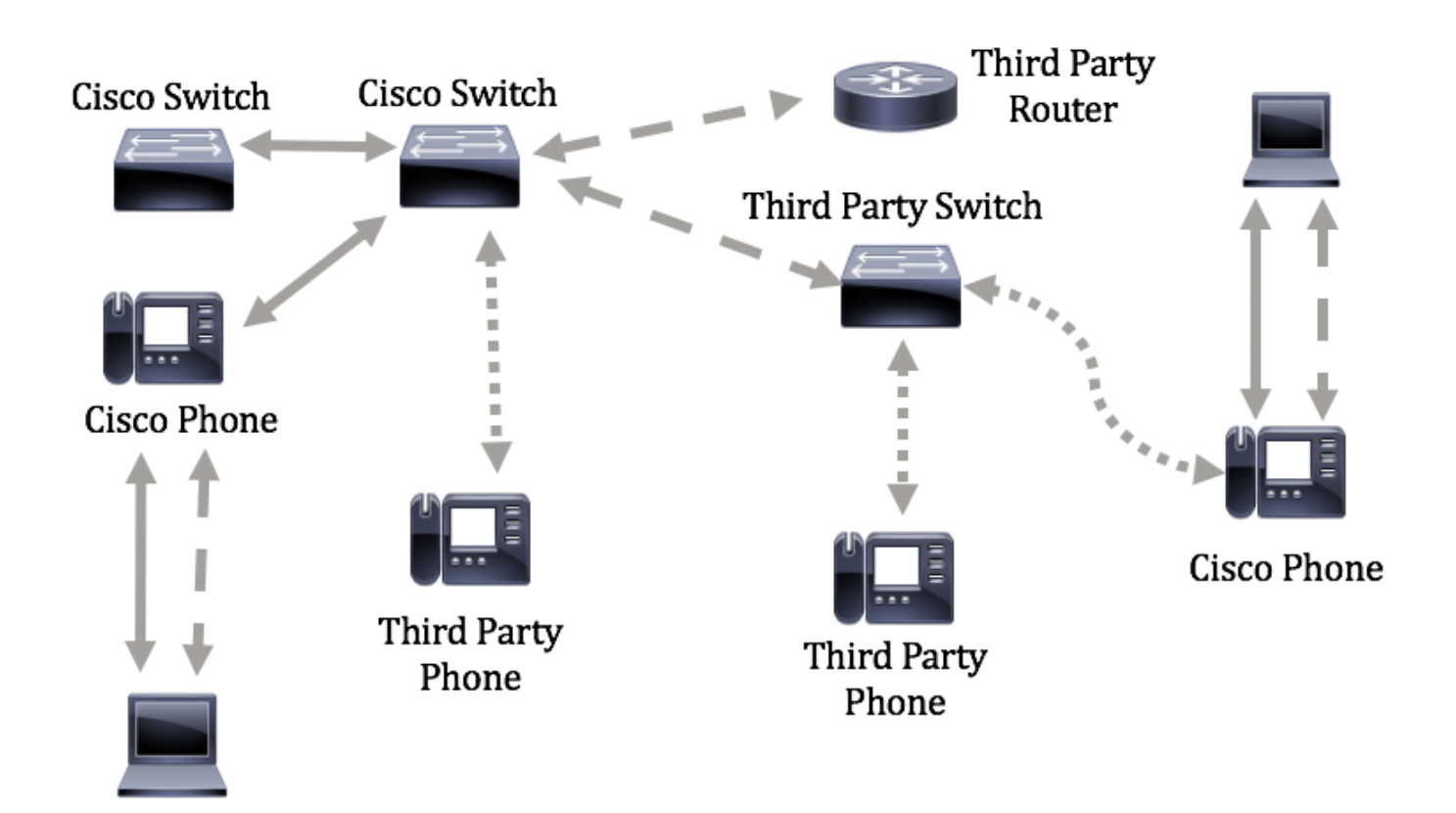

중요: LLDP-MED 네트워크 정책 컨피그레이션은 이 컨피그레이션의 전제 조건입니다. 웹 기반 유 틸리티를 통해 네트워크 정책을 구성하는 방법을 알아보려면 <u>여기</u>를 클릭하여 지침을 참조하십시 오. CLI 기반 지침을 보려면 <u>여기</u>를 클릭하십시오.

## 적용 가능한 디바이스

- Sx300 시리즈
- Sx350 시리즈
- SG350X 시리즈
- Sx500 시리즈
- Sx550X 시리즈

#### 소프트웨어 버전

- 1.4.7.05 Sx300, Sx500
- 2.2.8.4 Sx350, SG350X, Sx550X

### CLI를 통해 스위치에서 LLDP-MED 포트 설정 구성

네트워크 정책 검색은 스위치가 사용해야 하는 VLAN 번호를 전화기에 알리는 메커니즘을 제공하

기 때문에 가장 중요한 기능 중 하나입니다. 전화기는 모든 스위치에 연결하여 VLAN 번호를 얻은 다음 통화 제어와 통신을 시작할 수 있습니다. 네트워크 정책 검색은 Cisco 스위치와 함께 작동하는 서드파티 전화기 및 서드파티 스위치와 함께 작동하는 Cisco 전화기로 오늘날 주요 문제를 해결합 니다. 두 경우 모두 상호 운용적인 문제로 인해 구축에 문제가 있습니다.

네트워크 정책이 구성된 경우 연결된 LLDP 미디어 엔드포인트 디바이스에 보내는 LLDP 패킷에 포 함할 수 있습니다. 미디어 엔드포인트 디바이스는 수신하는 네트워크 정책에 지정된 대로 트래픽을 전송해야 합니다. 예를 들어 VoIP(Voice over Internet Protocol) 트래픽에 대한 정책을 생성하여 VoIP 전화기에 다음을 지시할 수 있습니다.

- VLAN 10에서 음성 트래픽을 태그가 지정된 패킷으로 802.1p 우선순위 5로 보냅니다.
- DSCP(Differentiated Services Code Point)로 음성 트래픽 전송 46.

기본적으로 스위치에는 구성된 네트워크 정책이 없습니다. 기본 LLDP-MED 전역 및 인터페이스 설 정은 다음과 같습니다.

| 기능                      | 기본 설정 |
|-------------------------|-------|
| LLDP-MED 네트워크 정책 음성     | 자동    |
| LLDP-MED 빠른 시작 반복 수     | 3     |
| LLDP-MED 기능(인터페이스)      | 예     |
| LLDP-MED 네트워크 정책(인터페이스) | 예(자동) |
| LLDP-MED 위치(인터페이스)      | 아니요   |
| LLDP-MED PoE(인터페이스)     | 아니요   |
| LLDP-MED 알림(인터페이스)      | 비활성화됨 |
| LLDP-MED 인벤토리(인터페이스)    | 아니요   |

중요: LLDP는 기본적으로 전역적으로 비활성화되어 있으므로 스위치에서 LLDP-MED 설정을 구성 하기 전에 먼저 활성화해야 합니다. 스위치에서 전역 LLDP 속성을 활성화하고 구성하려면 <u>여기</u>를 클릭하십시오.

스위치에서 LLDP-MED 컨피그레이션 설정 보기

1단계. 스위치 콘솔에 로그인합니다. 기본 사용자 이름과 비밀번호는 cisco/cisco입니다. 새 사용자 이름 또는 비밀번호를 설정한 경우 대신 자격 증명을 입력합니다.

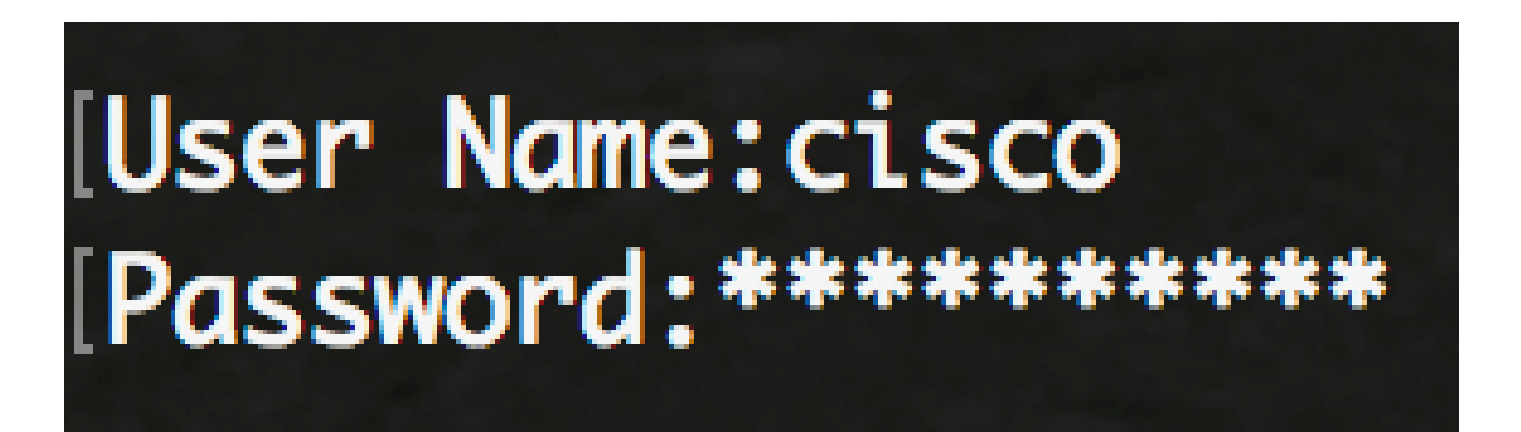

참고: 이 명령은 스위치의 정확한 모델에 따라 달라질 수 있습니다. 이 예에서는 Telnet을 통해 SG350X 스위치가 액세스됩니다.

2단계. 구성하려는 포트의 현재 컨피그레이션 설정을 표시하려면 다음을 입력합니다.

SG350X#show lldp med configuration [interface-id | 자세히]

옵션은 다음과 같습니다.

- interface-id (선택 사항) 포트 ID를 지정합니다.
- detailed (선택 사항) 현재 포트 외에 존재하지 않는 포트에 대한 정보를 표시합니다.

참고: 이 예에서는 ge1/0/5에 대한 LLDP 컨피그레이션 설정이 표시됩니다. 지정된 인터페이스에 대 한 LLDP-MED 컨피그레이션 설정은 모두 기본값으로 설정됩니다.

| [SG350X <mark></mark> #sho   | w lldp med con | figuration        | ge1/0/5  |     |               |           |
|------------------------------|----------------|-------------------|----------|-----|---------------|-----------|
| Port                         | Capabilities   | Network<br>policy | Location | POE | Notifications | Inventory |
| gi1/0/5                      | Yes            | Yes               | No       | No  | Disabled      | No        |
| Network policies:<br>SG350X# |                |                   |          |     |               |           |

이제 CLI를 통해 스위치에서 LLDP-MED 설정을 성공적으로 확인했어야 합니다.

#### 포트에서 LLDP-MED 비활성화

네트워크에서 LLDP-MED 패킷을 보내고 받지 않도록 선택적으로 인터페이스를 구성할 수 있습니 다. 특정 포트에서 LLDP-MED를 비활성화하면 CDP를 구성하여 제어할 수 있습니다. 이는 포트의 연결된 디바이스가 Cisco 스위치 또는 Cisco 전화기인 경우 유리합니다.

1단계. 스위치의 특권 EXEC 모드에서 다음을 입력하여 글로벌 컨피그레이션 컨텍스트를 입력합니 다.

SG350X#configure

2단계. 다음을 입력하여 구성할 인터페이스를 입력합니다.

SG350X(config)#interface [interface-id]

# [SG350X#configure [SG350X(config)#interface ge1/0/5 SG350X(config-i+)#

3단계. 특정 포트에서 LLDP-MED를 비활성화하려면 다음을 입력합니다.

SG350X(config)#11dp 메드 비활성화

[SG350X#configure [SG350X(config)#interface\_ae1/0/5 [SG350X(config-if)#lldp\_med\_disable SG350X(config-if)#

4단계. end 명령을 입력하여 권한 EXEC 컨텍스트로 돌아갑니다.

[SG350X#configure [SG350X(config)#interface ge1/0/5 [SG350X(config-if)#lldp med disable [SG350X(config-if)#end SG350X#

5단계(선택 사항) 구성된 설정을 확인하려면 다음을 입력합니다.

| [SG350XCcor<br>[SG350) <mark>#</mark> sho | ofig-if)#end<br>ow lldp med con | figuratior        | n ge1/0/5 |     |               |           |
|-------------------------------------------|---------------------------------|-------------------|-----------|-----|---------------|-----------|
| Port                                      | Capabilities                    | Network<br>policy | Location  | POE | Notifications | Inventory |
| gi1/0/5                                   | No                              | No                | No        | No  | Disabled      | No        |
| Network po<br>SG350X#                     | olicies:                        |                   |           |     |               |           |

이제 CLI를 통해 스위치의 특정 포트에서 LLDP-MED를 비활성화해야 합니다.

#### LLDP-MED 포트 설정 구성

포트에서 LLDP-MED 설정을 구성하면 각 인터페이스의 발신 LLDP-MED 광고에 포함할 LLDP-MED TLV(Type-Length Value) 및/또는 네트워크 정책을 선택할 수 있습니다. LLDP-MED TLVs는 프로토콜이 전송하는 개별 정보를 설명하는 데 사용됩니다.

1단계. 스위치의 특권 EXEC 모드에서 다음을 입력하여 글로벌 컨피그레이션 컨텍스트를 입력합니 다.

SG350X#configure

2단계. 다음을 입력하여 구성할 인터페이스를 입력합니다.

참고: 이 포트에 연결된 장치가 Cisco 전화기, 타사 전화기 또는 Cisco 스위치와 같은 LLDP를 지원 하는지 확인하십시오.

SG350X(config)#interface [interface-id]

참고: 이 예에서는 인터페이스 ge1/0/5가 사용됩니다.

## [SG350X#configure [SG350X(config); interface ge1/0/5 SG350X(config-if)#

3단계. 특정 포트에서 LLDP-MED 설정을 정의하려면 다음을 입력합니다.

SG350X(config-if)#11dp med enable [tlv]

옵션은 다음과 같습니다.

- enable 포트에서 LLDP-MED를 활성화합니다.
- tlv 포함해야 할 TLV를 지정합니다. 사용 가능한 TLV:
  - ◎ network-policy 네트워크 정책 TLV를 전송할지 여부를 지정합니다.
  - location 위치 TLV를 전송할지 여부를 지정합니다.
  - poe-pse PoE-PSE(Power over Ethernet Power Sourcing Equipment)를 전송할지 여부
     를 지정합니다.
  - inventory 인벤토리 TLV를 전송할지 여부를 지정합니다.

참고: 기본적으로 LLDP-MED는 network-policy TLV로 활성화됩니다. LLDP-MED가 활성화된 경우 기능 TLV가 항상 포함됩니다.

[SG350X#configure
[SG350X(config)#interface\_ge1/0/5
[SG350X(config-if)#lldp\_med\_enable\_network-policy
SG350X(config-if)#

4단계(선택 사항) 포트의 LLDP-MED 설정을 반환하려면 다음을 입력합니다.

SG350X(config-if)#nolldp 메드

5단계. 포트에서 LLDP-MED 네트워크 정책을 정의하려면 다음을 입력합니다.

SG350X(config)#11dp med network-policy [추가 | 제거] 번호

옵션은 다음과 같습니다.

- add or remove number(번호 추가 또는 제거) 지정된 네트워크 정책을 인터페이스에 적절하 게 연결하거나 제거합니다.
- number 네트워크 정책 순차 번호를 지정합니다. 범위는 1~32입니다.

참고: 각 포트에 대해 음성, 음성 시그널링 등과 같이 애플리케이션당 하나의 네트워크 정책만 연결 할 수 있습니다. 이 예에서는 네트워크 정책 1이 추가됩니다.

[SG350X(config)#interface ge1/0/5
[SG350X(config-if)#lldn med enable network-policy
[SG350X(config-if)#lldp med network-policy add 1
SG350X(config-if)#

6단계(선택 사항) 포트에서 모든 LLDP-MED 네트워크 정책을 제거하려면 다음을 입력합니다.

SG350X(config-if)#nolldp med network-policy [number]

7단계(선택 사항) 특정 포트에서 LLDP-MED 토폴로지 변경 SNMP(Simple Network Management Protocol) 알림을 전송하도록 구성하려면 다음을 입력합니다.

SG350X(config-if)#11dp med 알림 토폴로지 변경 [활성화 | 비활성화]

옵션은 다음과 같습니다.

- enable LLDP-MED 토폴로지 변경 알림을 보낼 수 있습니다.
- disable LLDP-MED 토폴로지 변경 알림 전송을 비활성화합니다.

참고: 이 예에서는 SNMP 알림이 활성화됩니다. 기본 설정은 Disabled입니다.

[SG350X#configure [SG350X(config)#interface ge1/0/5 [SG350X(config-if)#lldp med enable network-policy [SG350X(config-if)#lldp med network-policy add 1 [SG350X(config-if)#lldp med notifications topology-change enable SG350X(config-if)#

#### 8단계. 포트의 LLDP-MED에 대한 위치 정보를 구성하려면 다음을 입력합니다.

SG350X(config-if)#11dp med 위치 {{[coordinate data] | [도시 주소 데이터] | [ecs-elin data]}

옵션은 다음과 같습니다.

- coordinate data 위치 데이터를 16진수 형식의 좌표로 지정합니다. 이렇게 하면 ID, 위도, 고 도, 경도, 고도 유형 등과 같은 좌표 위치가 제공됩니다. 이 필드에는 16쌍의 16진수를 입력할 수 있습니다.
- civic-address data 위치 데이터를 16진수 형식의 도시 주소로 지정합니다. 이름, 우편번호, 건물 번호, 단위, 층, 랜드마크 등의 위치 시민 주소를 제공합니다. 이 필드에는 6~160쌍의 16진수를 입력할 수 있습니다.
- ecs-elin data 16진수 형식의 긴급 통화 서비스 긴급 위치 식별 번호(ECS ELIN)로 위치 데이 터를 지정합니다. ELIN 정보를 사용하여 네트워크 디바이스의 위치를 지정하는 데 사용됩니 다. 이 필드에는 10-25쌍의 16진수를 입력할 수 있습니다.
- data 위치 데이터를 ANSI/TIA 1057에 정의된 형식(점으로 구분된 16진수 데이터)으로 지정 합니다. 16진수 문자열의 각 바이트는 두 개의 16진수입니다. 바이트는 마침표 또는 콜론으로 구분됩니다.

참고: 이 예에서는 civic-address 12AB34CD56EF 및 ecs-elin 12AB34CD56EF78AB90CD12EF가 사용됩니다.

SG350X(config-if)#lldp med notifications topology-change enable SG350X(config-if)#lldp med location civic-address 12AB34CD56EF SG350X(config-if)#lldp med location ecs-elin 12AB34CD56EF78AB90CD12EF SG350X(config-if)# 9단계. end 명령을 입력하여 권한 EXEC 컨텍스트로 돌아갑니다.

SG350X(config-if)#end

[SG350X(config-if)#lldp med location civic-address 12AB34CD56EF [SG350X(config-if)#lldp med location ecs-elin 12AB34CD56EF78AB90CD12EF [SG350X(config-if)#end SG350X#

10단계(선택 사항) 구성된 설정을 확인하려면 다음을 입력합니다.

SG350X#show lldp med configuration [interface-id]

| [SG350X(cor                                                                                                    | fig_if)#end     |                   |           |     |               |           |  |
|----------------------------------------------------------------------------------------------------|-----------------|-------------------|-----------|-----|---------------|-----------|--|
| [SG350X7 sho                                                                                                    | ow lldp med con | figuration        | n ge1/0/5 |     |               |           |  |
|                                                                                                    |                 |                   |           |     |               |           |  |
| Port                                                                                                    | Capabilities    | Network<br>policy | Location  | POE | Notifications | Inventory |  |
|                                                                                                    |                 |                   | N         |     |               | N         |  |
| g11/0/5                                                                                                    | fes             | res               | NO        | NO  | Enablea       | NO        |  |
| Network policies: 1<br>Location:<br>Civic-address: 12:ab:34:cd:56:ef:78:ab:90:cd:12:ef<br>Ecs-elin: 12:ab:34:cd:56:ef:78:ab:90:cd:12:ef |                 |                   |           |     |               |           |  |
| SG350X#                                                                                                    |                 |                   |           |     |               |           |  |

11단계. (선택 사항) 스위치의 권한 EXEC 모드에서 다음을 입력하여 설정을 시작 설정 파일에 저장 합니다.

SG350X#copy running-config startup-config

## [SG350X copy running-config startup-config Overwrite file [startup-config].... (Y/N)[N] ?

12단계. (선택 사항) Overwrite file [startup-config].... 프롬프트가 나타나면 키보드에서 Yes로 Y를 누르고 No로 N을 누릅니다.

[SG350X#copy running-config startup-config Overwrite file [startup-config].... (Y/N)[N] (Y) 16-May-2017 05:45:25 %COPY-I-FILECPY: Files Copy - source URL running-config destination URL flash://system/configuration/startup-config 16-May-2017 05:45:28 %COPY-N-TRAP: The copy operation was completed successfully

SG350X#

이제 CLI를 통해 스위치 포트에서 LLDP-MED 설정을 성공적으로 구성해야 합니다.

LLDP 및 LLDP-MED에 대해 자세히 알아보려면 <u>여기를</u> 클릭하십시오.

이 문서와 관련이 있는 비디오 시청...

시스코의 다른 Tech Talk을 보려면 여기를 클릭

이 번역에 관하여

Cisco는 전 세계 사용자에게 다양한 언어로 지원 콘텐츠를 제공하기 위해 기계 번역 기술과 수작업 번역을 병행하여 이 문서를 번역했습니다. 아무리 품질이 높은 기계 번역이라도 전문 번역가의 번 역 결과물만큼 정확하지는 않습니다. Cisco Systems, Inc.는 이 같은 번역에 대해 어떠한 책임도 지지 않으며 항상 원본 영문 문서(링크 제공됨)를 참조할 것을 권장합니다.